# mail

Chipsmall Limited consists of a professional team with an average of over 10 year of expertise in the distribution of electronic components. Based in Hongkong, we have already established firm and mutual-benefit business relationships with customers from, Europe, America and south Asia, supplying obsolete and hard-to-find components to meet their specific needs.

With the principle of "Quality Parts, Customers Priority, Honest Operation, and Considerate Service", our business mainly focus on the distribution of electronic components. Line cards we deal with include Microchip, ALPS, ROHM, Xilinx, Pulse, ON, Everlight and Freescale. Main products comprise IC, Modules, Potentiometer, IC Socket, Relay, Connector. Our parts cover such applications as commercial, industrial, and automotives areas.

We are looking forward to setting up business relationship with you and hope to provide you with the best service and solution. Let us make a better world for our industry!

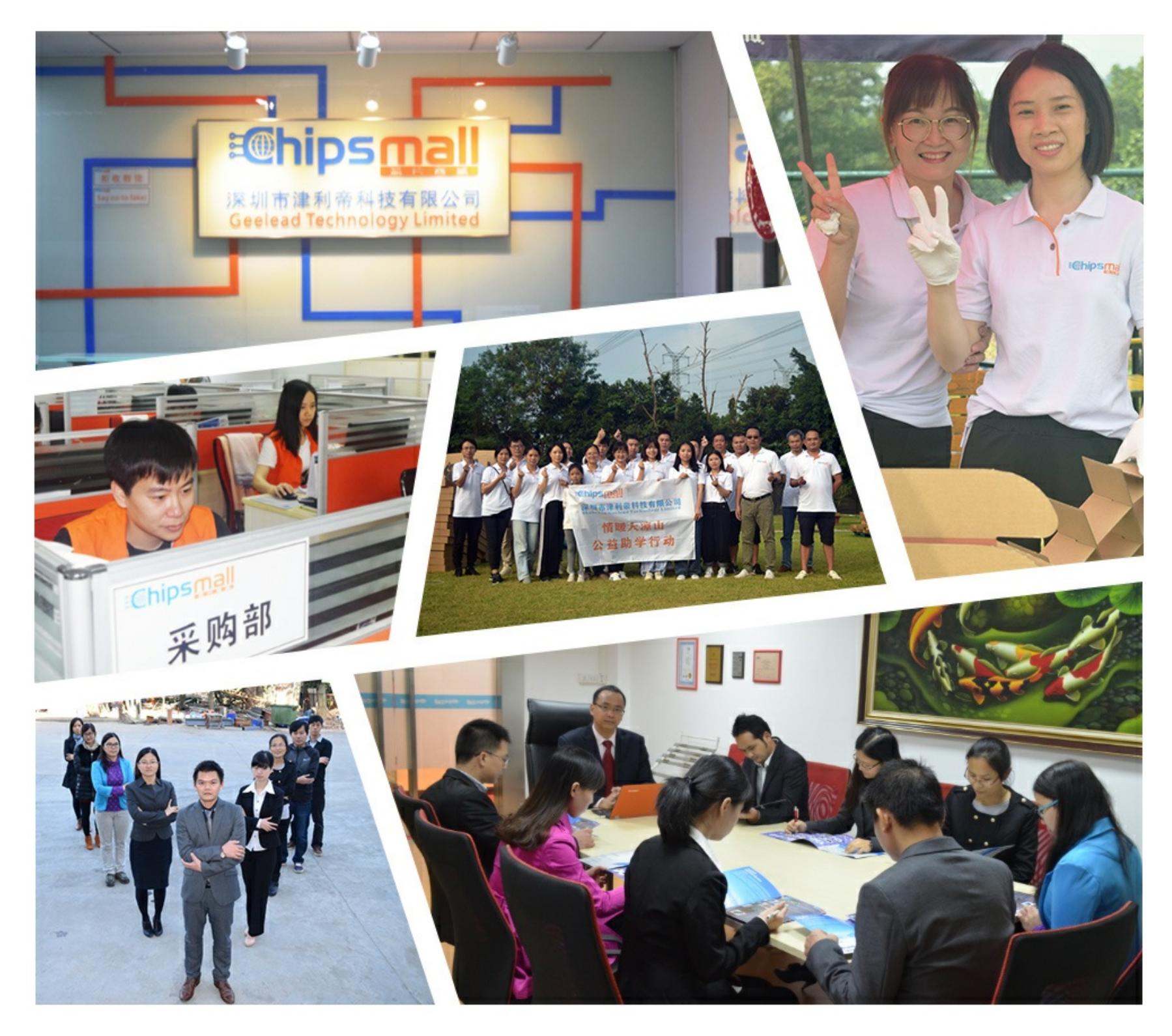

## Contact us

Tel: +86-755-8981 8866 Fax: +86-755-8427 6832 Email & Skype: info@chipsmall.com Web: www.chipsmall.com Address: A1208, Overseas Decoration Building, #122 Zhenhua RD., Futian, Shenzhen, China

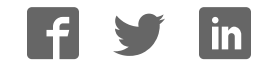

Atmel AVR 8-bit Microcontroller

# Atmel

## ATmega256RFR2 Xplained Pro

#### **USER GUIDE**

## Introduction

The Atmel<sup>®</sup> ATMEGA256RFR2 Xplained Pro evaluation kit is a hardware platform to evaluate the ATmega256RFR2 microcontroller.

Supported by the Atmel Studio integrated development platform, the kit provides easy access to the features of the Atmel ATmega256RFR2 and explains how to integrate the device in a customer design.

The Xplained Pro MCU series evaluation kits include an on-board Embedded Debugger, and no external tools are necessary to program or debug the ATmega256RFR2.

The Xplained Pro extension series evaluation kits offers additional peripherals to extend the features of the board and ease the development of customer designs.

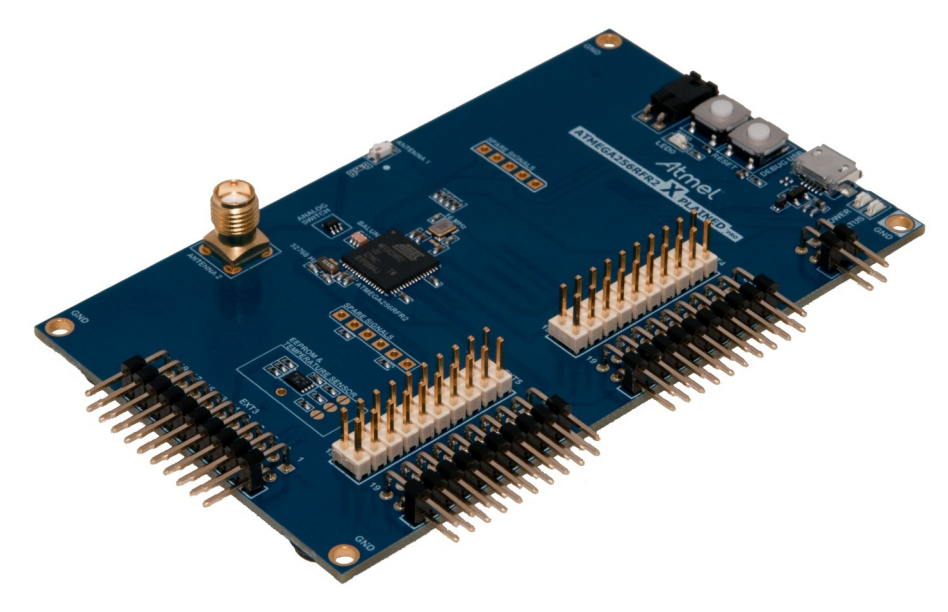

## **Table of Contents**

| Int | Introduction1                                |                                                |                     |  |  |
|-----|----------------------------------------------|------------------------------------------------|---------------------|--|--|
| 1.  | 1. Introduction                              |                                                |                     |  |  |
|     | 11 Fosturos                                  |                                                |                     |  |  |
|     | 1.1.                                         | Kit Overview                                   | . <del>-</del><br>4 |  |  |
|     | 1.2.                                         |                                                | . 4                 |  |  |
| 2.  | Gett                                         | ing Started                                    | .6                  |  |  |
|     | 2.1.                                         | Xplained Pro Quick Start                       | .6                  |  |  |
|     | 2.2.                                         | Design Documentation and Relevant Links        | . 6                 |  |  |
| 3.  | Xola                                         | ined Pro                                       | 7                   |  |  |
| •   | 2.1                                          |                                                | . 7                 |  |  |
|     | 3.1.                                         | Hardware Identification System                 | . /<br>             |  |  |
|     | 3.2.<br>3.3                                  | Power Sources                                  | .0<br>.8            |  |  |
|     | 34                                           | Xnlained Pro Headers and Connectors            | ۰.<br>م             |  |  |
|     | 0.4.                                         | 3.4.1 Xnlained Pro Standard Extension Header   | . 0<br>Q            |  |  |
|     |                                              | 3.4.2 Xnlained Pro Power Header                | . 0<br>10           |  |  |
|     |                                              |                                                |                     |  |  |
| 4.  | Harc                                         | lware User Guide                               | 11                  |  |  |
|     | 4.1.                                         | Connectors                                     | 11                  |  |  |
|     |                                              | 4.1.1. Xplained Pro Standard Extension Headers | 11                  |  |  |
|     |                                              | 4.1.2. Other Headers                           | 15                  |  |  |
|     |                                              | 4.1.3. Current Measurement Header              | 16                  |  |  |
|     | 4.2.                                         | Peripherals                                    | 16                  |  |  |
|     |                                              | 4.2.1. Crystals                                | 16                  |  |  |
|     |                                              | 4.2.2. Mechanical Buttons                      | 17                  |  |  |
|     |                                              | 4.2.3. LED                                     | 17                  |  |  |
|     |                                              | 4.2.4. RF                                      | 17                  |  |  |
|     |                                              | 4.2.5. Temperature Sensor                      | 17                  |  |  |
|     | 4.3.                                         | Embedded Debugger Implementation               | 18                  |  |  |
|     |                                              | 4.3.1. JTAG                                    | 18                  |  |  |
|     |                                              | 4.3.2. Virtual COM port                        | 19                  |  |  |
|     |                                              | 4.3.3. Atmel Data Gateway Interface            | 19                  |  |  |
|     | 4.4.                                         | Factory Programmed Data                        | 20                  |  |  |
| 5.  | Pers                                         | istent Memory2                                 | 21                  |  |  |
| 6.  | Agency Certification                         |                                                |                     |  |  |
|     | 6.1.                                         | UNITED STATES (FCC)                            | 22                  |  |  |
|     | 6.2.                                         | European Union (ETSI)                          | 22                  |  |  |
|     | 6.3.                                         | List of Antennas Tested with this Product:     | 23                  |  |  |
| -   |                                              |                                                | <b>.</b> .          |  |  |
| 1.  | Appe                                         | enaix2                                         | <u>'</u> 4          |  |  |
|     | 7.1.                                         | Getting Started with IAR                       | 24                  |  |  |
| 8.  | Hardware Revision History and Known Issues26 |                                                |                     |  |  |

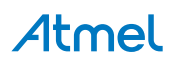

|     | 8.1.  | Identifying Product ID and Revision | . 26 |
|-----|-------|-------------------------------------|------|
|     | 8.2.  | Revision 3                          | .26  |
| 9.  | Docu  | ment Revision History               | 27   |
| 10. | Evalu | uation Board/kit Important Notice   | 28   |

## 1. Introduction

#### 1.1. Features

- Atmel<sup>®</sup> ATmega256RFR2 microcontroller
- Embedded Debugger (EDBG)
  - USB interface
  - Programming and debugging (target) through JTAG
  - Virtual COM-port interface to target via UART
  - Atmel Data Gateway Interface (DGI) to target via SPI or TWI
  - Four GPIOs connected to target for code instrumentation
- Digital I/O
  - Two mechanical buttons (user and reset button)
  - One user LED
  - Five extension headers
- Antenna
  - One ceramic chip antenna (2450BM15A0015E)
  - One SMA connector for external antenna
- Temperature sensor and EEPROM (AT30TSE758)
- Two possible power sources
  - External power
  - Embedded debugger USB
- 16MHz crystal
- 32kHz crystal

#### 1.2. Kit Overview

The Atmel ATMEGA256RFR2 Xplained Pro evaluation kit is a hardware platform to evaluate the Atmel ATmega256RFR2.

The kit offers a set of features that enables the ATmega256RFR2 user to get started using the ATmega256RFR2 peripherals right away and to get an understanding of how to integrate the device in their own design.

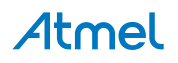

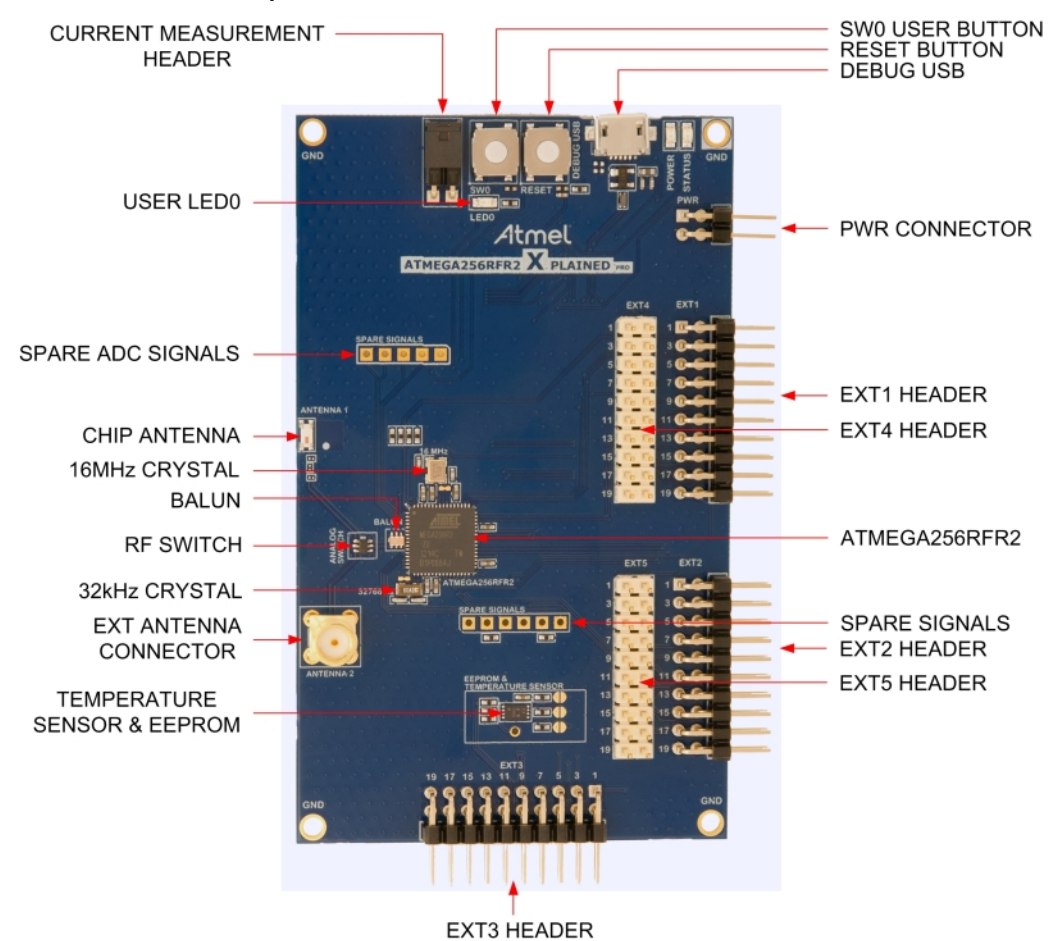

Figure 1-1. ATMEGA256RFR2 Xplained Pro Evaluation Kit Overview

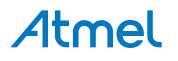

## 2. Getting Started

#### 2.1. Xplained Pro Quick Start

Three steps to start exploring the Atmel Xplained Pro platform:

- 1. Download Atmel Studio.
- 2. Launch Atmel Studio.
- 3. Connect a USB cable (Standard-A to Micro-B or Micro-AB) between the PC and the DEBUG USB port on the kit.

When the Xplained Pro MCU kit is connected to your computer for the first time, the operating system will perform a driver software installation. The driver file supports both 32- and 64-bit versions of Microsoft<sup>®</sup> Windows<sup>®</sup> XP, Windows Vista<sup>®</sup>, Windows 7, and Windows 8.

Once the Xplained Pro MCU board is powered the green power LED will be lit and Atmel Studio will auto detect which Xplained Pro MCU- and extension board(s) are connected. Atmel Studio will present relevant information like datasheets and kit documentation. The kit landing page in Atmel Studio also has the option to launch Atmel Software Framework (ASF) example applications for the kit. The ATmega256RFR2 device is programmed and debugged by the on-board Embedded Debugger and therefore no external programmer or debugger tool is needed.

#### 2.2. Design Documentation and Relevant Links

The following list contains links to the most relevant documents and software for the ATMEGA256RFR2 Xplained Pro.

- Xplained Pro products Atmel Xplained Pro is a series of small-sized and easy-to-use evaluation kits for Atmel microcontrollers and other Atmel products. It consists of a series of low-cost MCU boards for evaluation and demonstration of features and capabilities of different MCU families.
- Atmel Studio Free Atmel IDE for development of C/C++ and assembler code for Atmel microcontrollers.
- Atmel sample store Atmel sample store where you can order samples of devices.
- **EDBG User Guide** User guide containing more information about the on-board Embedded Debugger.
- IAR Embedded Workbench<sup>®</sup> for Atmel AVR<sup>®</sup> This is a commercial C/C++ compiler that is available for 8-bit AVR. There is a 30 day evaluation version as well as a 4KB code size limited kick-start version available from their website.
- Atmel Data Visualizer Atmel Data Visualizer is a program used for processing and visualizing data. Data Visualizer can receive data from various sources such as the Embedded Debugger Data Gateway Interface found on Xplained Pro boards and COM ports.
- **Design Documentation** Package containing CAD source, schematics, BOM, assembly drawings, 3D plots, layer plots etc.
- Hardware Users Guide in PDF format PDF version of this User Guide.
- ATMEGA256RFR2 Xplained Pro on Atmel website Atmel website link.

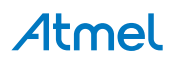

## 3. Xplained Pro

Xplained Pro is an evaluation platform that provides the full Atmel microcontroller experience. The platform consists of a series of Microcontroller (MCU) boards and extension boards, which are integrated with Atmel Studio, have Atmel Software Framework (ASF) drivers and demo code, support data streaming, and more. Xplained Pro MCU boards support a wide range of Xplained Pro extension boards, which are connected through a set of standardized headers and connectors. Each extension board has an identification (ID) chip to uniquely identify which boards are connected to an Xplained Pro MCU board. This information is used to present relevant user guides, application notes, datasheets, and example code through Atmel Studio.

### 3.1. Embedded Debugger

The ATMEGA256RFR2 Xplained Pro contains the Atmel Embedded Debugger (EDBG) for on-board debugging. The EDBG is a composite USB device of three interfaces; a debugger, Virtual COM Port, and a Data Gateway Interface (DGI).

Together with Atmel Studio, the EDBG debugger interface can program and debug the ATmega256RFR2. On ATMEGA256RFR2 Xplained Pro, the JTAG interface is connected between the EDBG and the ATmega256RFR2.

The Virtual COM Port is connected to a UART on the ATmega256RFR2 and provides an easy way to communicate with the target application through terminal software. It offers variable baud rate, parity, and stop bit settings. Note that the settings on the ATmega256RFR2 must match the settings given in the terminal software.

Info: If not set automatically, data terminal ready (DTR) must be set in the terminal software.

The DGI consists of several physical interfaces for communication with the host computer. Communication over the interfaces is bidirectional. It can be used to send events and values from the ATmega256RFR2 or as a generic printf-style data channel. Traffic over the interfaces can be timestamped on the EDBG for more accurate tracing of events. Note that timestamping imposes an overhead that reduces maximal throughput. Atmel Data Visualizer is used to send and receive data through DGI.

The EDBG controls two LEDs on ATMEGA256RFR2 Xplained Pro; a power LED and a status LED. The table below shows how the LEDs are controlled in different operation modes.

| Operation mode                     | Power LED                                                          | Status LED                                                                        |
|------------------------------------|--------------------------------------------------------------------|-----------------------------------------------------------------------------------|
| Normal operation                   | Power LED is lit when power is applied to the board.               | Activity indicator, LED flashes<br>when any communication<br>happens to the EDBG. |
| Bootloader mode (idle)             | The power LED and the status LED blinks simultaneously.            |                                                                                   |
| Bootloader mode (firmware upgrade) | The power LED and the status LED blinks in an alternating pattern. |                                                                                   |

Table 3-1. EDBG LED Control

For further documentation on the EDBG, see the EDBG User Guide.

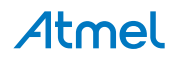

#### 3.2. Hardware Identification System

All Xplained Pro compatible extension boards have an Atmel ATSHA204 CryptoAuthentication<sup>™</sup> chip mounted. This chip contains information that identifies the extension with its name and some extra data. When an Xplained Pro extension is connected to an Xplained Pro MCU board the information is read and sent to Atmel Studio. The Atmel Kits extension, installed with Atmel Studio, will give relevant information, code examples, and links to relevant documents. The table below shows the data fields stored in the ID chip with example content.

| Data field            | Data type    | Example content               |
|-----------------------|--------------|-------------------------------|
| Manufacturer          | ASCII string | Atmel'\0'                     |
| Product Name          | ASCII string | Segment LCD1 Xplained Pro'\0' |
| Product Revision      | ASCII string | 02'\0'                        |
| Product Serial Number | ASCII string | 177402020000010'\0'           |
| Minimum Voltage [mV]  | uint16_t     | 3000                          |
| Maximum Voltage [mV]  | uint16_t     | 3600                          |
| Maximum Current [mA]  | uint16_t     | 30                            |

Table 3-2. Xplained Pro ID Chip Content

#### 3.3. Power Sources

The ATMEGA256RFR2 Xplained Pro kit can be powered by several power sources as listed in the table below.

| Table 3-3. | Power Sources f | or ATMEGA256RFR2 | Xplained Pro |
|------------|-----------------|------------------|--------------|
|            |                 |                  |              |

| Power input              | Voltage requirements                                                                                    | Current requirements                                                                                                    | Connector marking |
|--------------------------|----------------------------------------------------------------------------------------------------|----------------------------------------------------------------------------------------------------|-------------------|
| External power           | 5V ±2% (±100mV) for<br>USB host operation.<br>4.3V to 5.5V if USB host<br>operation is not<br>required. | Recommended<br>minimum is 1A to be<br>able to provide enough<br>current for connected<br>USB devices and the<br>board itself.<br>Recommended<br>maximum is 2A due to<br>the input protection<br>maximum current<br>specification. | PWR               |
| Embedded debugger<br>USB | 4.4V to 5.25V (according to USB spec.)                                                                  | 500mA (according to USB spec.)                                                                                                    | DEBUG USB         |

The kit will automatically detect which power sources are available and choose which one to use according to the following priority:

- 1. External power.
- 2. Embedded Debugger USB.

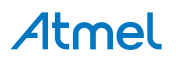

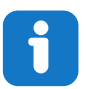

**Info:** External power is required when 500mA from a USB connector is not enough to power the board with possible extension boards.

#### 3.4. Xplained Pro Headers and Connectors

#### 3.4.1. Xplained Pro Standard Extension Header

All Xplained Pro kits have one or more dual row, 20-pin, 100mil extension header. Xplained Pro MCU boards have male headers, while Xplained Pro extensions have their female counterparts. Note that all pins are not always connected. All connected pins follow the defined pin-out description in the table below.

The extension headers can be used to connect a variety of Xplained Pro extensions to Xplained Pro MCU boards or to access the pins of the target MCU on Xplained Pro MCU boards directly.

| Pin number | Name                 | Description                                                                            |
|------------|----------------------|----------------------------------------------------------------------------------------|
| 1          | ID                   | Communication line to the ID chip on an extension board                                |
| 2          | GND                  | Ground                                                                                 |
| 3          | ADC(+)               | Analog to digital converter, alternatively positive part of differential ADC           |
| 4          | ADC(-)               | Analog to digital converter, alternatively negative part of differential ADC           |
| 5          | GPIO1                | General purpose I/O                                                                    |
| 6          | GPIO2                | General purpose I/O                                                                    |
| 7          | PWM(+)               | Pulse width modulation, alternatively positive part of differential PWM                |
| 8          | PWM(-)               | Pulse width modulation, alternatively negative part of differential PWM                |
| 9          | IRQ/GPIO             | Interrupt request line and/or general purpose I/O                                      |
| 10         | SPI_SS_B/<br>GPIO    | Slave select for SPI and/or general purpose I/O                                        |
| 11         | I <sup>2</sup> C_SDA | Data line for I <sup>2</sup> C interface. Always implemented, bus type.                |
| 12         | I <sup>2</sup> C_SCL | Clock line for I <sup>2</sup> C interface. Always implemented, bus type.               |
| 13         | UART_RX              | Receiver line of target device UART                                                    |
| 14         | UART_TX              | Transmitter line of target device UART                                                 |
| 15         | SPI_SS_A             | Slave select for SPI. Should preferably be unique.                                     |
| 16         | SPI_MOSI             | Master out slave in line of serial peripheral interface. Always implemented, bus type. |

Table 3-4. Xplained Pro Standard Extension Header

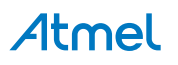

| Pin number | Name     | Description                                                                            |
|------------|----------|----------------------------------------------------------------------------------------|
| 17         | SPI_MISO | Master in slave out line of serial peripheral interface. Always implemented, bus type. |
| 18         | SPI_SCK  | Clock for serial peripheral interface. Always implemented, bus type.                   |
| 19         | GND      | Ground                                                                                 |
| 20         | VCC      | Power for extension board                                                              |

#### 3.4.2. Xplained Pro Power Header

The power header can be used to connect external power to the ATMEGA256RFR2 Xplained Pro kit. The kit will automatically detect and switch to any external power if supplied. The power header can also be used as supply for external peripherals or extension boards. Care must be taken not to exceed the total current limitation of the on-board regulator when using the 3.3V pin.

| Table 3-5. | Xplained | Pro | Power | Header |
|------------|----------|-----|-------|--------|
|            | Apianioa |     |       | noudor |

| Pin number | Pin name  | Description                                                    |
|------------|-----------|----------------------------------------------------------------|
| 1          | VEXT_P5V0 | External 5V input                                              |
| 2          | GND       | Ground                                                         |
| 3          | VCC_P5V0  | Unregulated 5V (output, derived from one of the input sources) |
| 4          | VCC_P3V3  | Regulated 3.3V (output, used as main power supply for the kit) |

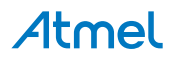

## 4. Hardware User Guide

#### 4.1. Connectors

This chapter describes the implementation of the relevant connectors and headers on ATMEGA256RFR2 Xplained Pro and their connection to the ATmega256RFR2. The tables of connections in this chapter also describes which signals are shared between the headers and on-board functionality.

#### 4.1.1. Xplained Pro Standard Extension Headers

The ATMEGA256RFR2 Xplained Pro headers EXT1, EXT2, EXT3, EXT4, and EXT5 offers access to the I/O of the microcontroller in order to expand the board e.g. by connecting extension modules to the board. These headers all comply with the standard extension header specified in Table 3-4 Xplained Pro Standard Extension Header on page 9. All headers have a pitch of 2.54mm.

| Pin on EXT1 | ATmega256RFR2 pin | Function                                         | Shared functionality                                                    |
|-------------|-------------------|--------------------------------------------------|-------------------------------------------------------------------------|
| 1           |                   | Communication line to ID chip on extension board |                                                                         |
| 2           |                   | GND                                              |                                                                         |
| 3           | PF0               | ADC0                                             |                                                                         |
| 4           | PF1               | ADC1                                             |                                                                         |
| 5           | PE2               | GPIO                                             |                                                                         |
| 6           | PE3               | GPIO                                             |                                                                         |
| 7           | PB5               | OC1A                                             | EXT4 header                                                             |
| 8           | PB6               | OC1B                                             |                                                                         |
| 9           | PE5               | GPIO / INT5                                      | EXT4 header                                                             |
| 10          | PD5               | GPIO / SPI chip select B                         | EXT4 header                                                             |
| 11          | PD1               | TWI SDA                                          | All EXT headers                                                         |
| 12          | PD0               | TWI SCL                                          | All EXT headers                                                         |
| 13          | PE0               | UART0 RXD                                        | All EXT headers. EXT2, EXT3<br>and EXT5 connected through<br>cut-strap. |
| 14          | PE1               | UART0 TXD                                        | All EXT headers. EXT2, EXT3<br>and EXT5 connected through<br>cut-strap. |
| 15          | PG0               | GPIO / SPI chip select A                         | EXT4 header                                                             |
| 16          | PB2               | SPI MOSI                                         | All EXT headers                                                         |
| 17          | PB3               | SPI MISO                                         | All EXT headers                                                         |
| 18          | PB1               | SPI SCK                                          | All EXT headers                                                         |

#### Table 4-1. Extension Header EXT1

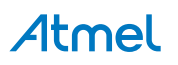

| Pin on EXT1 | ATmega256RFR2 pin | Function | Shared functionality |
|-------------|-------------------|----------|----------------------|
| 19          |                   | GND      |                      |
| 20          |                   | VCC      |                      |

#### Table 4-2. Extension Header EXT2

| Pin on EXT2 | ATmega256RFR2 pin  | Function                                         | Shared functionality                                                          |
|-------------|--------------------|--------------------------------------------------|-------------------------------------------------------------------------------|
| 1           |                    | Communication line to ID chip on extension board |                                                                               |
| 2           |                    | GND                                              |                                                                               |
| 3           |                    |                                                  |                                                                               |
| 4           |                    |                                                  |                                                                               |
| 5           |                    |                                                  |                                                                               |
| 6           |                    |                                                  |                                                                               |
| 7           |                    |                                                  |                                                                               |
| 8           |                    |                                                  |                                                                               |
| 9           | PE6                | GPIO / INT6                                      | EXT5 header                                                                   |
| 10          | PD6                | GPIO / SPI chip select B                         | EXT5 header                                                                   |
| 11          | PD1                | TWI SDA                                          | All other EXT headers                                                         |
| 12          | PD0                | TWI SCL                                          | All other EXT headers                                                         |
| 13          | PE0 <sup>(1)</sup> | UART0 RXD                                        | All other EXT headers. EXT2,<br>EXT3 and EXT5 connected<br>through cut-strap. |
| 14          | PE1 <sup>(1)</sup> | UART0 TXD                                        | All other EXT headers. EXT2,<br>EXT3 and EXT5 connected<br>through cut-strap. |
| 15          | PD4                | GPIO / SPI chip select A                         | EXT5 header                                                                   |
| 16          | PB2                | SPI MOSI                                         | All other EXT headers                                                         |
| 17          | PB3                | SPI MISO                                         | All other EXT headers                                                         |
| 18          | PB1                | SPI SCK                                          | All other EXT headers                                                         |
| 19          |                    | GND                                              |                                                                               |
| 20          |                    | VCC                                              |                                                                               |

#### Note:

1. Connected through cut-strap.

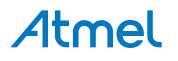

| Table 4-3. | Extension | Header | EXT3 |
|------------|-----------|--------|------|
|------------|-----------|--------|------|

| Pin on EXT3 | ATmega256RFR2 pin  | Function                                            | Shared functionality                                                          |
|-------------|--------------------|-----------------------------------------------------|-------------------------------------------------------------------------------|
| 1           |                    | Communication line to ID chip<br>on extension board |                                                                               |
| 2           |                    | GND                                                 |                                                                               |
| 3           | PF3                | GPIO                                                |                                                                               |
| 4           | PG5                | GPIO                                                |                                                                               |
| 5           | PB7                | GPIO                                                |                                                                               |
| 6           |                    |                                                     |                                                                               |
| 7           |                    |                                                     |                                                                               |
| 8           |                    |                                                     |                                                                               |
| 9           | PE7                | GPIO / INT7                                         |                                                                               |
| 10          | PD7                | GPIO / SPI chip select B                            |                                                                               |
| 11          | PD1                | TWI SDA                                             | All other EXT headers                                                         |
| 12          | PD0                | TWI SCL                                             | All other EXT headers                                                         |
| 13          | PE0 <sup>(1)</sup> | UART0 RXD                                           | All other EXT headers. EXT2,<br>EXT3 and EXT5 connected<br>through cut-strap. |
| 14          | PE1 <sup>(1)</sup> | UART0 TXD                                           | All other EXT headers. EXT2,<br>EXT3 and EXT5 connected<br>through cut-strap. |
| 15          | PG2                | GPIO / SPI chip select A                            |                                                                               |
| 16          | PB2                | SPI MOSI                                            | All other EXT headers                                                         |
| 17          | PB3                | SPI MISO                                            | All other EXT headers                                                         |
| 18          | PB1                | SPI SCK                                             | All other EXT headers                                                         |
| 19          |                    | GND                                                 |                                                                               |
| 20          |                    | VCC                                                 |                                                                               |

#### Note:

1. Connected through cut-strap.

#### Table 4-4. Extension Header EXT4

| Pin on EXT4 | ATmega256RFR2 pin | Function                                         | Shared functionality |
|-------------|-------------------|--------------------------------------------------|----------------------|
| 1           |                   | Communication line to ID chip on extension board |                      |
| 2           |                   | GND                                              |                      |
| 3           |                   |                                                  |                      |
| 4           |                   |                                                  |                      |

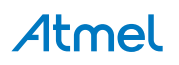

| Pin on EXT4 | ATmega256RFR2 pin | Function                 | Shared functionality                                                          |
|-------------|-------------------|--------------------------|-------------------------------------------------------------------------------|
| 5           |                   |                          |                                                                               |
| 6           |                   |                          |                                                                               |
| 7           | PB5               | OC1A                     | EXT1 header                                                                   |
| 8           |                   |                          |                                                                               |
| 9           | PE5               | GPIO / INT5              | EXT1 header                                                                   |
| 10          | PG0               | GPIO / SPI chip select B | EXT1 header                                                                   |
| 11          | PD1               | TWI SDA                  | All other EXT headers                                                         |
| 12          | PD0               | TWI SCL                  | All other EXT headers                                                         |
| 13          | PE0               | UART0 RXD                | All other EXT headers. EXT2,<br>EXT3 and EXT5 connected<br>through cut-strap. |
| 14          | PE1               | UART0 TXD                | All other EXT headers. EXT2,<br>EXT3 and EXT5 connected<br>through cut-strap. |
| 15          | PD5               | GPIO / SPI chip select A | EXT1 header                                                                   |
| 16          | PB2               | SPI MOSI                 | All other EXT headers                                                         |
| 17          | PB3               | SPI MISO                 | All other EXT headers                                                         |
| 18          | PB1               | SPI SCK                  | All other EXT headers                                                         |
| 19          |                   | GND                      |                                                                               |
| 20          |                   | VCC                      |                                                                               |

#### Table 4-5. Extension Header EXT5

| Pin on EXT5 | ATmega256RFR2 pin | Function                                         | Shared functionality  |
|-------------|-------------------|--------------------------------------------------|-----------------------|
| 1           |                   | Communication line to ID chip on extension board |                       |
| 2           |                   | GND                                              |                       |
| 3           |                   |                                                  |                       |
| 4           |                   |                                                  |                       |
| 5           |                   |                                                  |                       |
| 6           |                   |                                                  |                       |
| 7           |                   |                                                  |                       |
| 8           |                   |                                                  |                       |
| 9           | PE6               | GPIO / INT6                                      | EXT2 header           |
| 10          | PD4               | GPIO / SPI chip select B                         | EXT2 header           |
| 11          | PD1               | TWI SDA                                          | All other EXT headers |

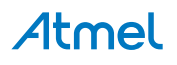

| Pin on EXT5 | ATmega256RFR2 pin  | Function                 | Shared functionality                                                          |
|-------------|--------------------|--------------------------|-------------------------------------------------------------------------------|
| 12          | PD0                | TWI SCL                  | All other EXT headers                                                         |
| 13          | PE0 <sup>(1)</sup> | UART0 RXD                | All other EXT headers. EXT2,<br>EXT3 and EXT5 connected<br>through cut-strap. |
| 14          | PE1 <sup>(1)</sup> | UART0 TXD                | All other EXT headers. EXT2,<br>EXT3 and EXT5 connected<br>through cut-strap. |
| 15          | PD6                | GPIO / SPI chip select A | EXT2 header                                                                   |
| 16          | PB2                | SPI MOSI                 | All other EXT headers                                                         |
| 17          | PB3                | SPI MISO                 | All other EXT headers                                                         |
| 18          | PB1                | SPI SCK                  | All other EXT headers                                                         |
| 19          |                    | GND                      |                                                                               |
| 20          |                    | VCC                      |                                                                               |

#### Note:

1. Connected through cut-strap.

#### 4.1.2. Other Headers

In addition to the Xplained Pro Standard Extension Headers on page 11, ATmega256RFR2 Xplained Pro has additionally two headers with spare signals which offers access to the I/O of the microcontroller which are otherwise not easily available elsewhere or might be favorable to have collected together. All headers have a pitch of 2.54mm.

| Table 4-6. | SPARE | ADC | Signals | Header |
|------------|-------|-----|---------|--------|
|------------|-------|-----|---------|--------|

| Pin on header | ATmega256RFR2<br>pin | Function            | Shared functionality |
|---------------|----------------------|---------------------|----------------------|
| 1             | -                    | VCC (3.3V)          |                      |
| 2             | PF4                  | ADC4 <sup>(1)</sup> | JTAG Interface, TCK  |
| 3             | PF5                  | ADC5 <sup>(1)</sup> | JTAG Interface, TMS  |
| 4             | PF6                  | ADC6 <sup>(1)</sup> | JTAG Interface, TDO  |
| 5             | PF7                  | ADC7 <sup>(1)</sup> | JTAG Interface, TDI  |

#### Note:

1. These lines are connected to the JTAG interface, and ADC will not work properly while debugging or programming the kit.

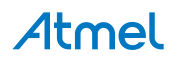

#### Table 4-7. SPARE Signals Header 2

| Pin on header | ATmega256RFR2<br>pin | Function                        | Shared functionality  |
|---------------|----------------------|---------------------------------|-----------------------|
| 1             | AREF                 | Analog reference                |                       |
| 2             | TST                  | Test pin for RF test mode       |                       |
| 3             | RSTN                 | Reset                           | EDBG and RESET button |
| 4             | RSTON                | Reset status                    |                       |
| 5             | CLKI                 | Alternative main<br>clock input |                       |
| 6             |                      | GND                             |                       |

#### 4.1.3. Current Measurement Header

An angled 1x2, 100mil pin-header marked with MCU current measurement is located at the upper edge of the ATMEGA256RFR2 Xplained Pro. All power to the ATmega256RFR2 is routed through this header. To measure the power consumption of the device remove the jumper and replace it with an ammeter.

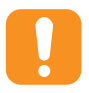

**Caution:** Removing the jumper from the pin-header while the kit is powered may cause the ATmega256RFR2 to be powered through its I/O pins. This may cause permanent damage to the device.

#### 4.2. Peripherals

#### 4.2.1. Crystals

The ATMEGA256RFR2 Xplained Pro kit contains two crystals that can be used as clock sources for the ATmega256RFR2 device. Each crystal has a cut-strap next to it that can be used to measure the oscillator allowance. This is done by cutting the strap and adding a resistor across the strap. More information about oscillator allowance and safety factor can be found in appnote AVR4100.

| Pin on ATmega256RFR2 | Function              |
|----------------------|-----------------------|
| PG3                  | TOSC2, crystal output |
| PG4                  | TOSC1, crystal input  |

#### Table 4-9. External 16MHz Crystals

| Pin on ATmega256RFR2 | Function       |
|----------------------|----------------|
| XTAL1                | Crystal input  |
| XTAL2                | Crystal output |

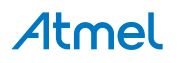

#### 4.2.2. Mechanical Buttons

ATmega256RFR2 Xplained Pro contains two mechanical buttons. One button is the RESET button connected to the ATmega256RFR2 reset line and the other is a generic user configurable button. When a button is pressed it will drive the I/O line to GND.

#### Table 4-10. Mechanical Buttons

| Pin on ATmega256RFR2 | Silkscreen text |
|----------------------|-----------------|
| RSTN                 | RESET           |
| PE4                  | SW0             |

#### 4.2.3. LED

There is one yellow LED available on the ATmega256RFR2 Xplained Pro board that can be turned on and off. The LED can be activated by driving the connected I/O line to GND.

#### Table 4-11. LED Connections

| Pin on ATmega256RFR2 | LED        |
|----------------------|------------|
| PB4                  | Yellow LED |

#### 4.2.4. RF

The main feature of ATmega256RFR2 Xplained Pro is to show the RF capability of the ATmega256RFR2 device. This device has bidirectional differential antenna pins, which are fed through a balun (Johanson Technology, 2450BM15A0015) to create a single unbalanced output/input. This kit has a passive analog RF switch (Skyworks Solutions Inc, AS222-92LF) connected to the unbalanced output of the balun. The switch is driven by the DIG1 and DIG2 pins of the ATmega256RFR2, which feature Antenna Diversity to enable the device to automatically select the best signal from two antennas (can also be selected manually). The output of the switch is connected to a ceramic chip antenna (Johanson Technology, 2540AT18D0100) and a SMA connector for external antennas.

#### Table 4-12. RF Connections

| Pin on ATmega256RFR2 |                               |
|----------------------|-------------------------------|
| RFP                  | RF balanced output (Positive) |
| RFN                  | RF balanced output (Negative) |

#### 4.2.5. Temperature Sensor

ATmega256RFR2 Xplained Pro features an Atmel AT30TSE758 temperature sensor chip with an 8kbit serial EEPROM inside. The sensor includes programmable high and low temperature alarms, user-selectable temperature resolution up to 12 bits, and an I<sup>2</sup>C/SMBus<sup>™</sup> compatible serial interface.

| AT30TSE758<br>temperature<br>sensor pin | Pin name | Pin on<br>ATmega256RF<br>R2 | Comment                         |
|-----------------------------------------|----------|-----------------------------|---------------------------------|
| 1                                       | SDA      | PD1                         | Data line of serial interface   |
| 2                                       | SCL      | PD0                         | Clock line of serial interface  |
| 3                                       | ALERT    | NC <sup>(1)</sup>           | Temperature alarm signaling pin |

#### Table 4-13. Temperature Sensor Connections

## Atmel

| AT30TSE758<br>temperature<br>sensor pin | Pin name | Pin on<br>ATmega256RF<br>R2 | Comment                                                   |
|-----------------------------------------|----------|-----------------------------|-----------------------------------------------------------|
| 4                                       | GND      | GND                         |                                                           |
| 5                                       | A2       | -                           | Address line for serial interface, by default pulled low  |
| 6                                       | A1       | -                           | Address line for serial interface, by default pulled high |
| 7                                       | A0       | -                           | Address line for serial interface, by default pulled high |
| 8                                       | VCC      | VCC                         |                                                           |

#### Note:

1. Alert pin is available on a test point hole close to the sensor.

The temperature sensor has two TWI addresses, one for the temperature sensor and one for the EEPROM. The addresses are "0b1001 A2 A1 A0" for the temperature sensor and "0b1010 A2 A1 A0" for the EEPROM. The address selection lines (A2, A1 and A0) of the temperature sensor chip is by default pulled high for A0 and A1, and low for A2, through  $100k\Omega$  resistors, which makes the default addresses 0b1001011 and 0b1010011. Soldering the straps on the front of the ATmega256RFR2 Xplained Pro board for An will alter that bit in the address to low or high. Each strap is marked in silkscreen with A0, A1, and A2 as shown in Figure 4-1 Temperature Sensor TWI Address on page 18. When communicating with the EEPROM, part of the TWI address is used as a page address, for more details see the device datasheet.

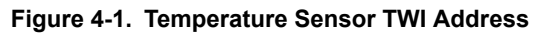

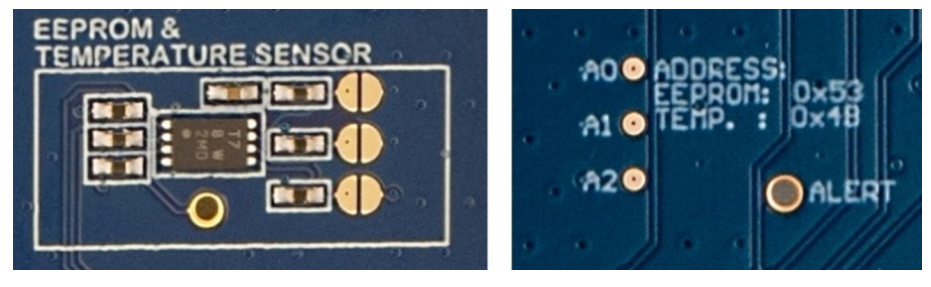

#### 4.3. Embedded Debugger Implementation

The ATmega256RFR2 Xplained Pro contains an Embedded Debugger (EDBG) that can be used to program and debug the ATmega256RFR2 using JTAG. The Embedded Debugger also include a Virtual Com port interface over UART, an Atmel Data Gateway Interface over SPI, and TWI and it monitors four of the ATmega256RFR2 GPIOs. Atmel Studio can be used as a front end for the Embedded Debugger.

#### 4.3.1. JTAG

The JTAG use five pins to communicate with the target. For further information on how to use the programming and debugging capabilities of the EDBG, see Embedded Debugger on page 7.

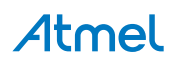

#### Table 4-14. JTAG Connections

| Pin on ATmega256RFR2 | Function |
|----------------------|----------|
| PF4                  | JTAG TCK |
| PF5                  | JTAG TMS |
| PF6                  | JTAG TDO |
| PF7                  | JTAG TDI |
| RSTN                 | RESET    |

#### 4.3.2. Virtual COM port

The Embedded Debugger act as a Virtual Com Port gateway by using one of the ATmega256RFR2 UARTs. For further information on how to use the Virtual COM port, see Embedded Debugger on page 7.

| Table 4-15. | Virtual | COM Po | ort Connections |
|-------------|---------|--------|-----------------|
|-------------|---------|--------|-----------------|

| Pin on ATmega256RFR2 | Function                         |
|----------------------|----------------------------------|
| PD2                  | UART RXD (ATmega256RFR2 RX line) |
| PD3                  | UART TXD (ATmega256RFR2 TX line) |

#### 4.3.3. Atmel Data Gateway Interface

The Embedded Debugger features an Atmel Data Gateway Interface (DGI) by using either an SPI or TWI port. The DGI can be used to send a variety of data from the ATmega256RFR2 to the host PC. For further information on how to use the DGI interface, see Embedded Debugger on page 7.

#### Table 4-16. DGI Interface Connections When Using SPI

| Pin on ATmega256RFR2 | Function                               |
|----------------------|----------------------------------------|
| PB0                  | Slave select (ATmega256RFR2 is Master) |
| PB1                  | SPI SCK (Clock Out)                    |
| PB2                  | SPI MOSI (Master Out, Slave in)        |
| PB3                  | SPI MISO (Master In, Slave Out)        |

#### Table 4-17. DGI Interface Connections When Using TWI

| Pin on ATmega256RFR2 | Function         |
|----------------------|------------------|
| PD0                  | SCL (Clock line) |
| PD1                  | SDA (Data line)  |

Four GPIO lines are connected to the Embedded Debugger. The EDBG can monitor these lines and time stamp pin value changes. This makes it possible to accurately time stamp events in the ATmega256RFR2 application code. For further information on how to configure and use the GPIO monitoring features, see Embedded Debugger on page 7.

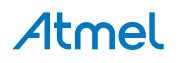

Table 4-18. GPIO Lines Connected To the EDBG

| Pin on ATmega256RFR2 | Function |
|----------------------|----------|
| PE2                  | GPIO0    |
| PE3                  | GPIO1    |
| PE5                  | GPIO2    |
| PE6                  | GPIO3    |

#### 4.4. Factory Programmed Data

ATmega256RFR2 Xplained Pro has preprogrammed data in the ATmega256RFR2's user signature data page 1 with address 0x0100. User signature data is isolated from the main flash and will not be cleared by a chip erase command. Special commands are available to read, write and erase the user signature data pages through a JTAG interface and from firmware. Refer to the ATmega256RFR2's datasheet for details on how to read the user signature data pages.

The preprogrammed data in the user signature data page 1 is documented in Persistent Memory on page 21, ATmega256RFR2 Xplained Pro does not feature an XTAL calibration value.

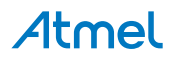

## 5. Persistent Memory

A persistent memory space is allocated to store product specific information. The persistent memory is organized as follows:

#### Table 5-1. Persistent Memory

| Data                                       | Data Type                   | Size     |
|--------------------------------------------|-----------------------------|----------|
| Structure Revision                         | uint 16                     | 2 bytes  |
| MAC address                                | uint 64                     | 8 bytes  |
| Board information – PCBA Name              | ASCII string <sup>(1)</sup> | 30 bytes |
| Board information – PCBA Serial number     | ASCII string <sup>(1)</sup> | 10 bytes |
| Board information – PCBA Atmel Part Number | ASCII string <sup>(1)</sup> | 8 bytes  |
| Board information – PCBA Revision          | uint 8                      | 1 byte   |
| Reserved                                   |                             | 3 bytes  |
| XTAL Calibration Value                     | uint 8                      | 1 byte   |
| Reserved                                   |                             | 7 bytes  |
| Reserved                                   |                             | 4 bytes  |
| CRC                                        | uint 16                     | 2 bytes  |

#### Note:

1. '\0' terminated ASCII string.

The MAC address stored inside the MCU is a uniquely assigned ID for each kit and is owned by Atmel. User applications can use this unique MAC ID to address the kit.

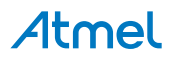

## 6. Agency Certification

#### 6.1. UNITED STATES (FCC)

This equipment complies with Part 15 of the FCC rules and regulations. To fulfill FCC Certification requirements, an OEM manufacturer must comply with the following regulations:

1. This equipment (ATMEGA256RFR2 Xplained Pro) is for use for evaluation purposes only and must not be incorporated into any other device or system.

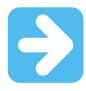

#### Important:

This equipment complies with Part 15 of the FCC Rules. Operation is subject to the following two conditions: (1) this device may not cause harmful interference, and (2) this device must accept any interference received, including interference that may cause undesired operation (FCC 15.19).

The internal / external antenna(s) used for this mobile transmitter must provide a separation distance of at least 20 cm from all persons and must not be colocated or operating in conjunction with any other antenna or transmitter.

Installers must be provided with antenna installation instructions and transmitter operating conditions for satisfying RF exposure compliance. This device is approved as a mobile device with respect to RF exposure compliance, and may only be marketed to OEM installers. Use in portable exposure conditions (FCC 2.1093) requires separate equipment authorization.

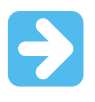

#### Important:

Modifications not expressly approved by this company could void the user's authority to operate this equipment (FCC section 15.21).

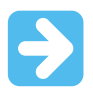

#### Important:

This equipment has been tested and found to comply with the limits for a Class A digital device, pursuant to Part 15 of the FCC Rules. These limits are designed to provide reasonable protection against harmful interference when the equipment is operated in a commercial environment. This equipment generates, uses, and can radiate radio frequency energy and, if not installed and used in accordance with the instruction manual, may cause harmful interference to radio communications. Operation of this equipment in a residential area is likely to cause harmful interference in which case the user will be required to correct the interference at his own expense (FCC section 15.105).

#### 6.2. European Union (ETSI)

The ATMEGA256RFR2 Xplained Pro Evaluation kits has been certified for use in European Union countries. A Declaration of Conformity must be issued for each of these standards and kept on file as described in Annex II of the R&TTE Directive.

Furthermore, the manufacturer must maintain a copy of the modules' documentation and ensure the final product does not exceed the specified power ratings, antenna specifications, and/or installation

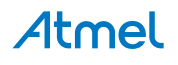

requirements as specified in the user manual. If any of these specifications are exceeded in the final product, a submission must be made to a notified body for compliance testing to all required standards.

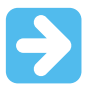

#### Important:

The 'CE' marking must be affixed to a visible location on the OEM product. The CE mark shall consist of the initials "CE" taking the following form:

- The CE marking must have a height of at least 5mm except where this is not possible on account of the nature of the apparatus.
- The CE marking must be affixed visibly, legibly, and indelibly.

More detailed information about CE marking requirements you can find at "DIRECTIVE 1999/5/EC OF THE EUROPEAN PARLIAMENT AND OF THE COUNCIL" on 9 March 1999 at section 12.

#### 6.3. List of Antennas Tested with this Product:

#### Table 6-1. List of Tested Antennas

| Antenna number | Make                | Model/Part #  | Antenna gain (dBi) | Type of antenna  |
|----------------|---------------------|---------------|--------------------|------------------|
| Antenna 1      | Johanson Technology | 2450AT18D0100 | 1.5dBi             | Ceramic Antenna  |
| Antenna 2      | Techfun Co., Ltd    | M01-SS2       | 0dBi               | External Antenna |

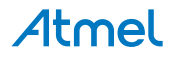

## 7. Appendix

#### 7.1. Getting Started with IAR

IAR Embedded Workbench<sup>®</sup> for AVR<sup>®</sup> is a proprietary high efficiency compiler not based on GCC. Programming and debugging of Xplained Pro kits are supported in IAR<sup>™</sup> Embedded Workbench for AVR using the Atmel-ICE interface. Some initial settings have to be set up in the project to get the programming and debugging to work.

The following steps will explain how to get your project ready for programming and debugging:

- 1. Make sure you have opened the project you want to configure. Open the **OPTIONS** dialog for the project.
- 2. In the category **General Options**, select the **Target** tab. Select the device for the project or, if not listed, the core of the device.
- 3. In the category **Debugger**, select the **Setup** tab. Select **Atmel-ICE** as the driver.
- 4. In the category **Debugger > Atmel-ICE**, select the **Atmel-ICE 1** tab. Select **JTAG** as the interface and optionally select the **JTAG** frequency.

#### Figure 7-1. Select Target Device

| ategory:<br>eneral Options                |                                                                        |  |  |  |
|-------------------------------------------|------------------------------------------------------------------------|--|--|--|
| tatic Analysis<br>C/C++ Compiler          | Target Output Library Configuration Library Ontions Hean Configure ( ) |  |  |  |
| Custom Build                              |                                                                        |  |  |  |
| Build Actions                             | Processor configuration                                                |  |  |  |
| -v0, Max 256 byte data, 8 Kbyte code      |                                                                        |  |  |  |
| Atmel-ICE                                 | el-ICE Enhanced core No RAMPZ register                                 |  |  |  |
| CCR Use 64-bit doubles No MUL instruction |                                                                        |  |  |  |
| ICE200<br>JTAGICE                         | Utilize inbuilt EEPROM. Size (no. of bytes):                           |  |  |  |
| JTAGICE3<br>JTAGICE mkII                  | Memory model                                                           |  |  |  |
| Dragon                                    | Tiny                                                                   |  |  |  |
| Third-Party Driver                        | System configuration                                                   |  |  |  |
|                                           | Configure system using dialogs (not in .XCL file)                      |  |  |  |
|                                           | FPSLIC partitioning                                                    |  |  |  |

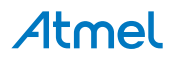

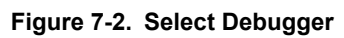

| Options for node "Gettir                                                                                                    | Ig_Started IAR_and_Xplained_Pro"                                                                                                    |
|----------------------------------------------------------------------------------------------------|----------------------------------------------------------------------------------------------------|
| Category:<br>General Options<br>Static Analysis<br>C/C+L Compiler<br>Assembler<br>Custom Build<br>Build Actions<br>Linker<br>Debugger<br>Atmel-ICE<br>AVR ONE!<br>CCR<br>ICE200<br>JTAGICE<br>TAGICE3 | Setup       Images       Plugins         Driver       Imain         Atmel-ICE       Imain         Use       UBROF reset vector         Setup       macros         Use macro file |
| JTAGICE mkII<br>Dragon<br>Simulator<br>Third-Party Driver                                                                                                    | Device description file Override default none OK Cancel                                                                                                    |

#### Figure 7-3. Configure Interface

| Atmel-ICE 1 Atmel-ICE 2 Communications<br>JC++ Compiler<br>ssembler<br>ustom Build<br>uid Actions<br>nker<br>ebugger<br>Atmel-ICE 1 Atmel-ICE 2 Communication<br>Debug Port<br>@ Auto detect Fre<br>@ JTAG<br>CE<br>Debug Port<br>@ Auto detect Fre<br>@ JTAG<br>CCR<br>ITAGICE<br>JTAGICE<br>JTAGICES<br>JTAGICES<br>JTAGICE mkII<br>Dragon<br>Simulator<br>Third-Party Driver<br>After: 0 0 | tion Etra Options equency in tz: Download control Suppress Download Allow download to RAM Target Consistency Check None Verify Boundaries Verify All |
|----------------------------------------------------------------------------------------------------|----------------------------------------------------------------------------------------------------|
|----------------------------------------------------------------------------------------------------|----------------------------------------------------------------------------------------------------|

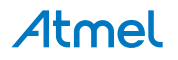